## **ASSINATURA INSTRUCIONAL** CORPORATIVO

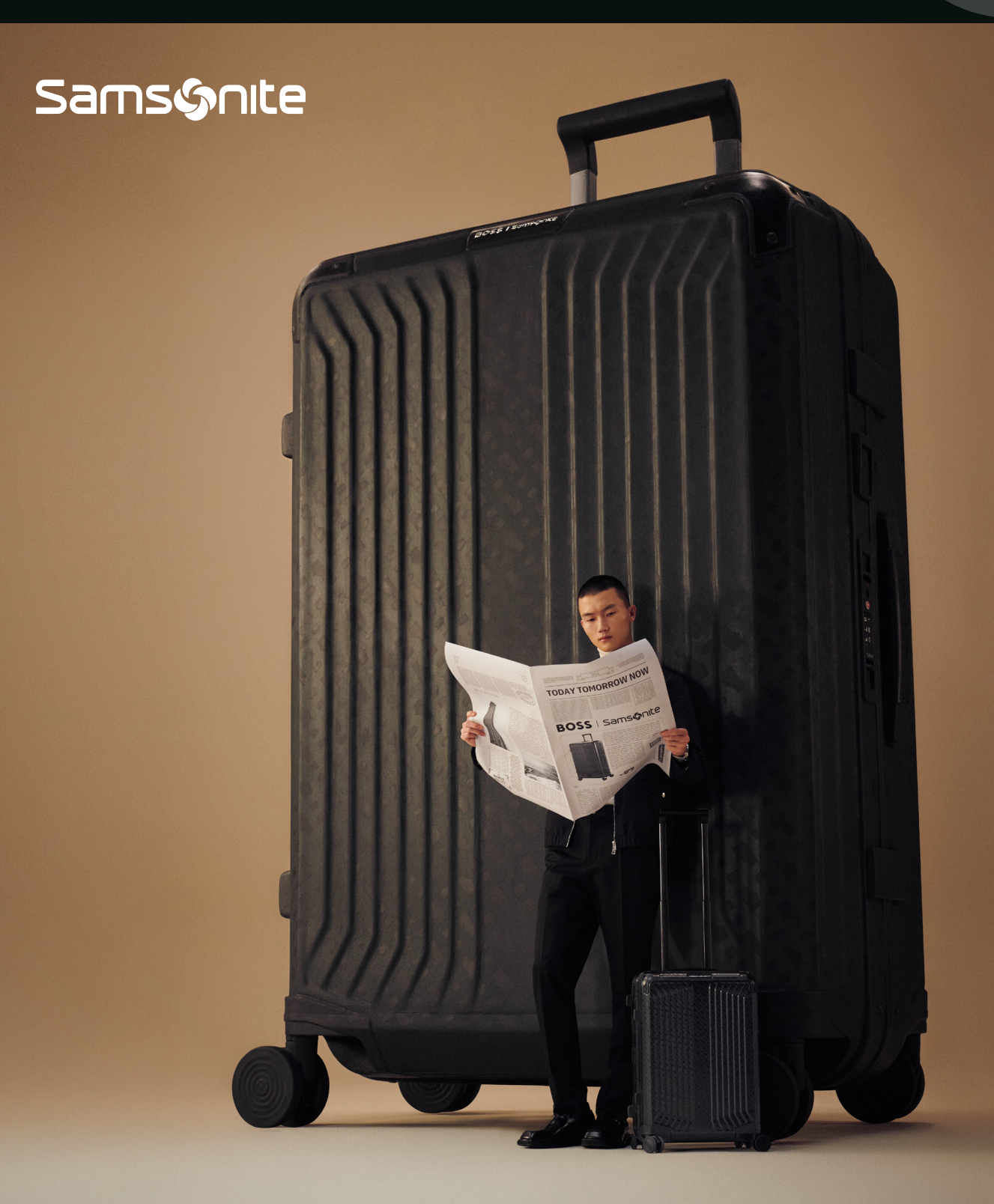

## Samsonite

## LEGITIMIDADE, PROFISSIONALISMO, ALINHAMENTO

Se você possui uma conta de e-mail corporativa, deverá possuir uma Assinatura conforme estabelecido abaixo.

Além das regulamentações, o Rodapé de Assinatura é o seu cartão de visita digital, sendo uma forma eficaz de se conectar com colegas de trabalho, fornecedores e outras pessoas.

Cuide da sua imagem profissional e da nossa empresa.

| Abaixo              | mostramos como deve ser a aparência de su                                               |
|---------------------|-----------------------------------------------------------------------------------------|
| assinat             | ura corporativa:                                                                        |
| S                   | NOME E SOBRENOME<br>Cargo e país   <u>Samsonite</u>                                     |
| ⊠: <u>nome.ulti</u> | <u>no sobrenome@samsonite.com</u>   ① + <u>xx</u> x <u>xxxxxxxxx</u>   Ramal <u>xxx</u> |
| Endereco, Cid       | រde, País.                                                                              |
| www.samson          | i <u>te.com</u>                                                                         |
| Same                | E TIM Lipault AMERICAN OSEXOLINE OXTREM SECRET.                                         |

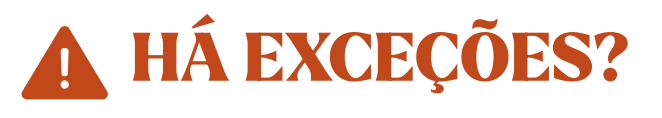

Pode haver ocasiões em que a alteração da assinatura estabelecida seja permitida para melhorar uma campanha ou programa. A comunicação será feita através de canais formais, sempre autorizados pelo Departamento de Marketing.

## COMO CRIAR OU ATUALIZAR A SUA ASSINATURA NO OUTLOOK?

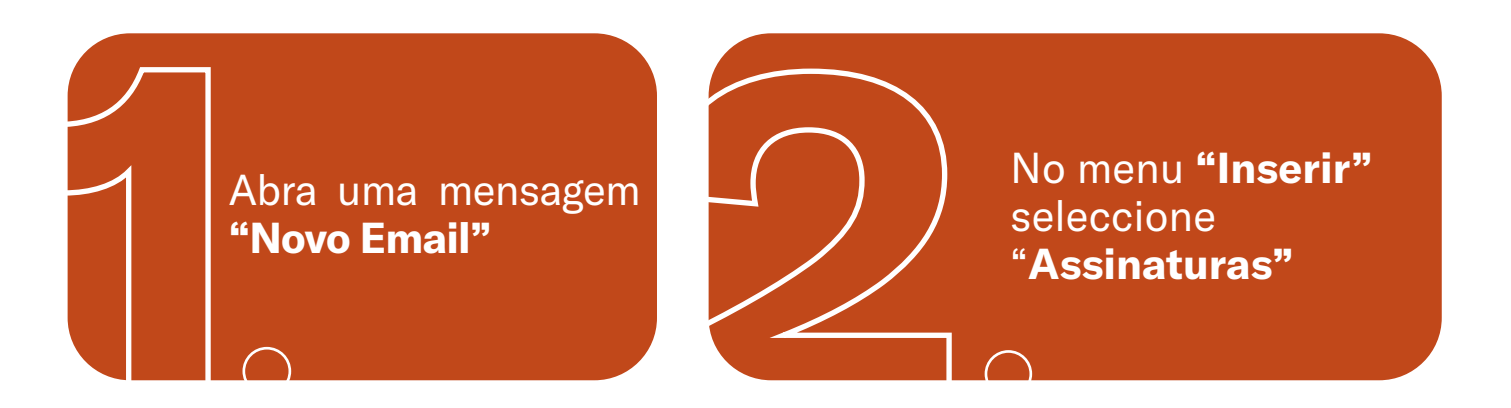

Dependendo do tamanho da janela do Outlook e se você está redigindo uma nova mensagem de e-mail, uma resposta ou encaminhamento, o menu da mensagem e o botão de assinatura podem estar em dois locais diferentes.

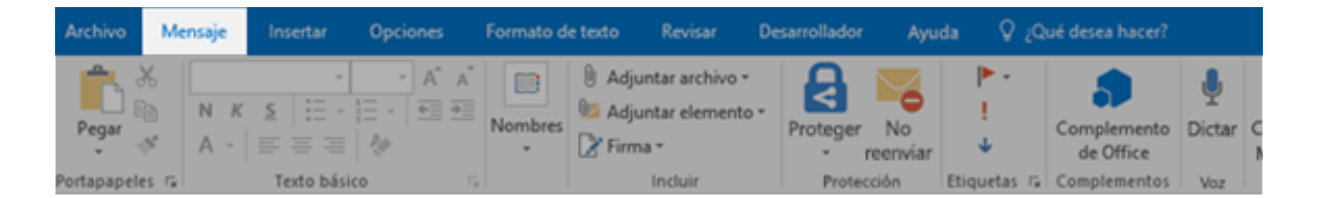

| Archivo |               | viar y recibir | Carpeta               | Vista  | Desarrollador | Ayuda                     | Mensaje              | Q ¿Que                | é desea hace           |       |          |                |
|---------|---------------|----------------|-----------------------|--------|---------------|---------------------------|----------------------|-----------------------|------------------------|-------|----------|----------------|
| Ê X     | Cortar        | Calibri (Cu    | - 11 - A              | A*   🗄 | - 13 - 1 🤣    | 8                         | <b>3</b> 0           | 0                     |                        |       | A        | $\mathbf{N}$   |
| Pegar 🚽 | Copiar Copiar | N K 5          | <u>*</u> - <u>A</u> - |        | : =   • I • I | Libreta de<br>direcciones | Comprobar<br>nombres | Adjuntar<br>archivo * | Adjuntar<br>elemento * | Firma | Proteger | No<br>reenviar |
| Port    | apapeles      | G.             | Texto bá              | sico   | 5             | Nom                       | bres                 |                       | Incluir                |       | Protec   | cción          |

Em "Assinatura de Email" escolha **"Novo"**, escreva um **nome/identificação** para a assinatura. Se você já tiver uma assinatura criada, pode selecioná-la para editar.

Se optar em **editar a s s i n a t u r a** sugerimos copiar e colar o exemplo e então editar com os seus dados.

|               | Elegir firma predeterminada<br>Cuenta de correo electrónico: | hugo@contoso.com           | v                                                                                  |
|---------------|--------------------------------------------------------------|----------------------------|------------------------------------------------------------------------------------|
|               | <ul> <li>Cuenta de correo electrónico:</li> </ul>            | hugo@contoso.com           | v                                                                                  |
|               |                                                              | _                          | 100                                                                                |
|               | Mensajes nuevos:                                             | (ninguno)                  | ~                                                                                  |
|               | Respuestas o reenvíos:                                       | (ninguno)                  | ~                                                                                  |
| Cambiar nombe | ne -                                                         |                            |                                                                                    |
| I U           | 📕 🗸 🚍 🚍 🕹 Tarj                                               | jeta de presentación 🛛 🔂 🏀 |                                                                                    |
| 8-8299        |                                                              |                            | ^                                                                                  |
|               |                                                              |                            |                                                                                    |
|               | I U                                                          | Respuestas o rgenvios:     | Respuestas o rgerwios: (ninguno)<br>I U E E E I I Tarjeta de presentación B & 8299 |

Caso tenha tido problemas ao colar a assinatura anterior, você também pode incorporar a imagem da seguinte forma:

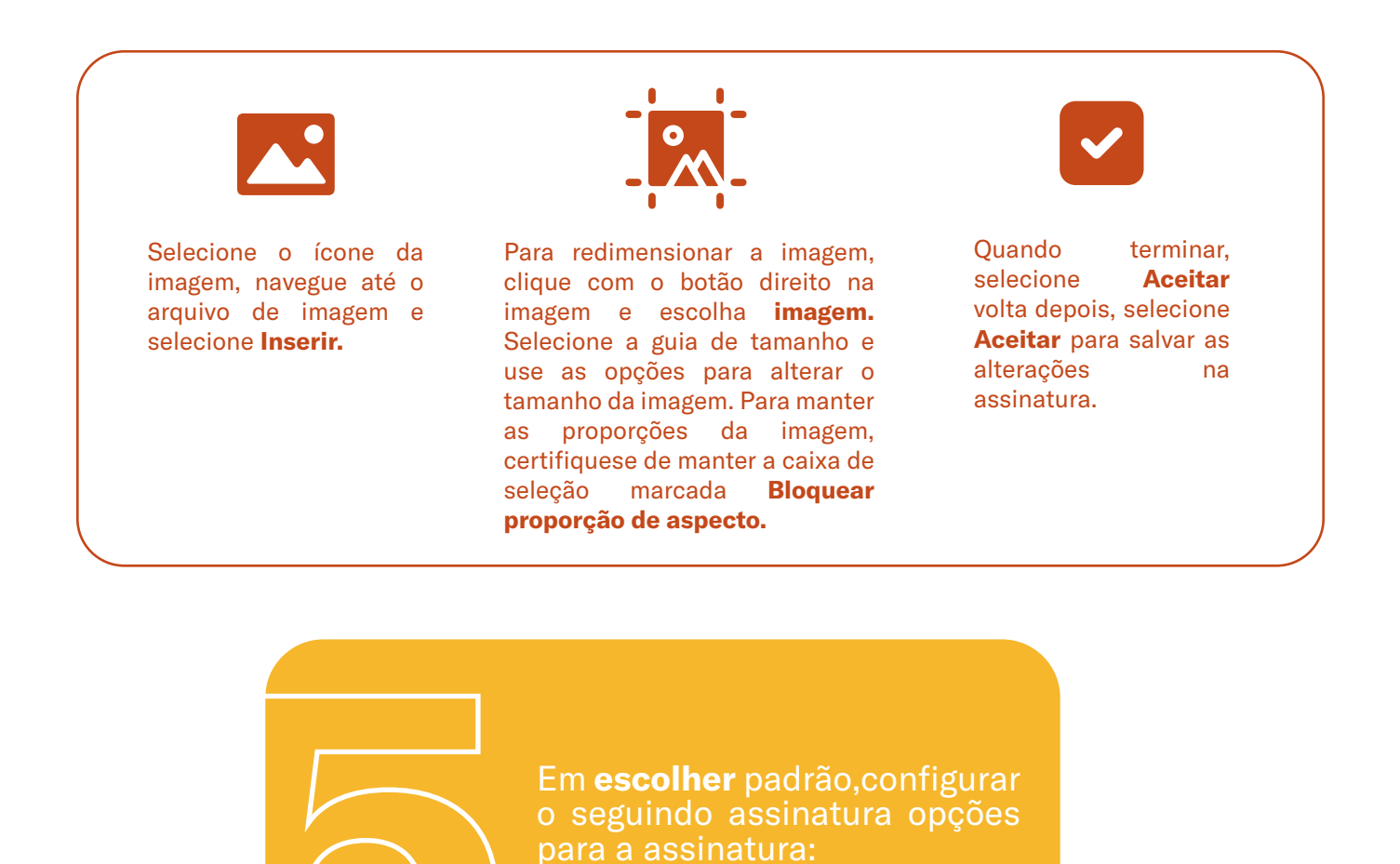

Se você tiver mais de uma conta de e-mail, na caixa de listagem suspensa de contas de e-mail, **escolha uma conta para associar a uma assinatura.** 

Para adicionar sua assinatura a todas as novas mensagens por padrão, na caixa de listagem suspensa Novas mensagens, selecione sua assinatura.

Se quiser que sua assinatura apareça nas mensagens que você responde e encaminha, no menu suspenso Respostas e encaminhamentos, selecione sua assinatura. Caso contrário, aceite a opção padrão (nenhuma).

| Firma de correo electrónico Diseño de fondo personal |                               |                            |          |
|------------------------------------------------------|-------------------------------|----------------------------|----------|
| Seleccione la firma que quiere editar                | Elegir firma predeterminada   |                            |          |
| Firma formal                                         | Cuenta de correo electrónico: | hugo@contoso.com           | ~        |
|                                                      | Mensajes nuevos:              | (ninguno)                  | ~        |
|                                                      | Respuestas o rgenvíos:        | (ninguno)                  | ~        |
| Eliminar Nuevo Guardar Cambiar nombre                |                               |                            |          |
| Editar firma                                         |                               |                            |          |
| Calibri (Cuerpo) V 10 V B I U                        | 💌 📑 🗏 🔝 Tarj                  | jeta de presentación 🛛 🔓 🚟 | 2        |
| Hugo Moreno<br>Director de marketing                 |                               |                            | ^        |
| 273-555-0149<br>Contoso, Ltd.                        |                               |                            |          |
| 5678 Fifth Ave, Charlotte, CA 72118-8299             |                               |                            |          |
|                                                      |                               |                            |          |
|                                                      |                               |                            |          |
|                                                      |                               |                            |          |
|                                                      |                               |                            | ~        |
|                                                      |                               |                            |          |
|                                                      |                               | Aceptar                    | Cancelar |

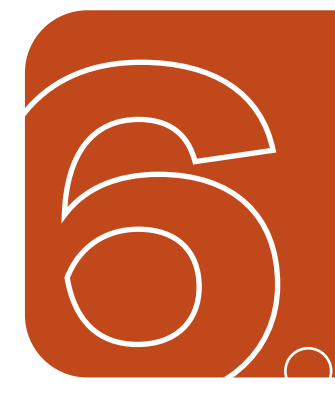

Escolher **Aceitar** para salvar a nova assinatura e retornar à mensagem. O Outlook não adiciona a nova assinatura à mensagem que você abriu na etapa 1. **Melhor fechar essa mensagem e abrir uma nova para verificar se sua assinatura está habilitada corretamente.**